Install ARGeo and ARGeoITS using Google Chrome

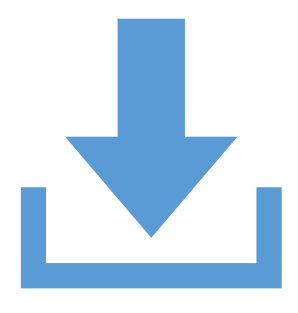

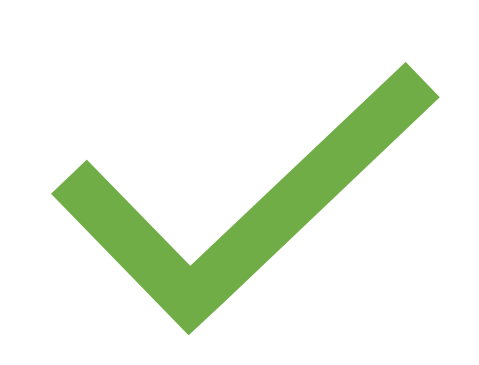

#### Download argeo.apk or argeoits.apk

Grant permissions to Google Chrome to allow installation from external sources.

#### **Steps to install**

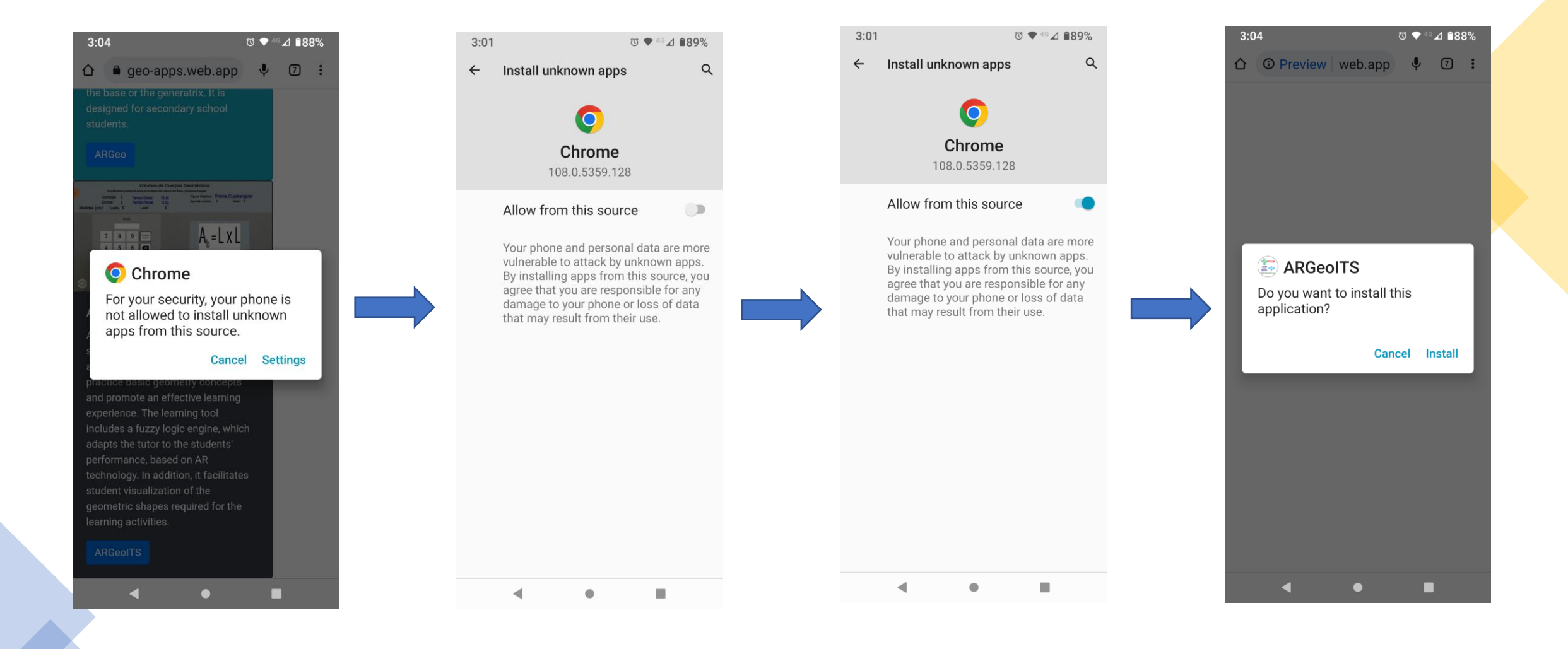

# Sign Up

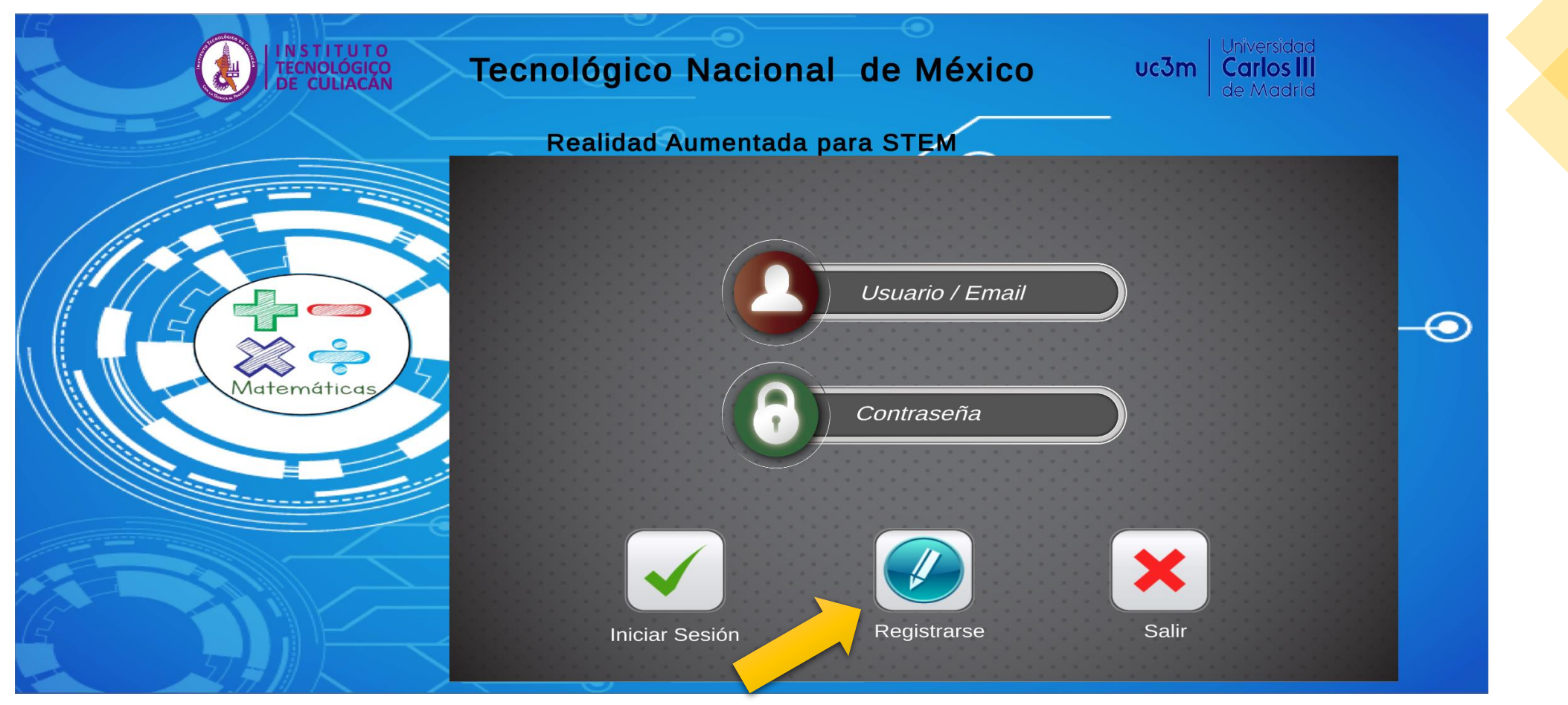

Press "Registrarse" button

# Sign Up

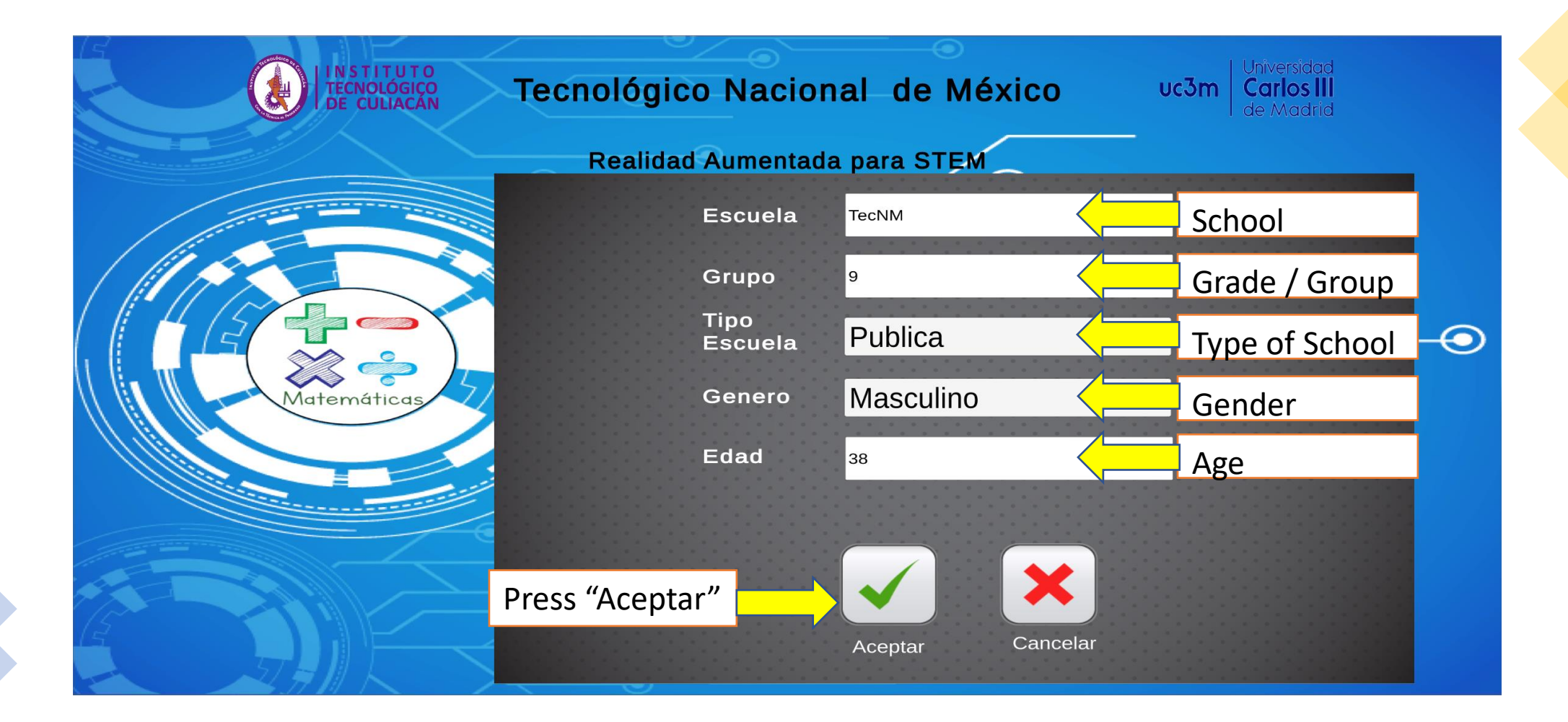

# Sign Up

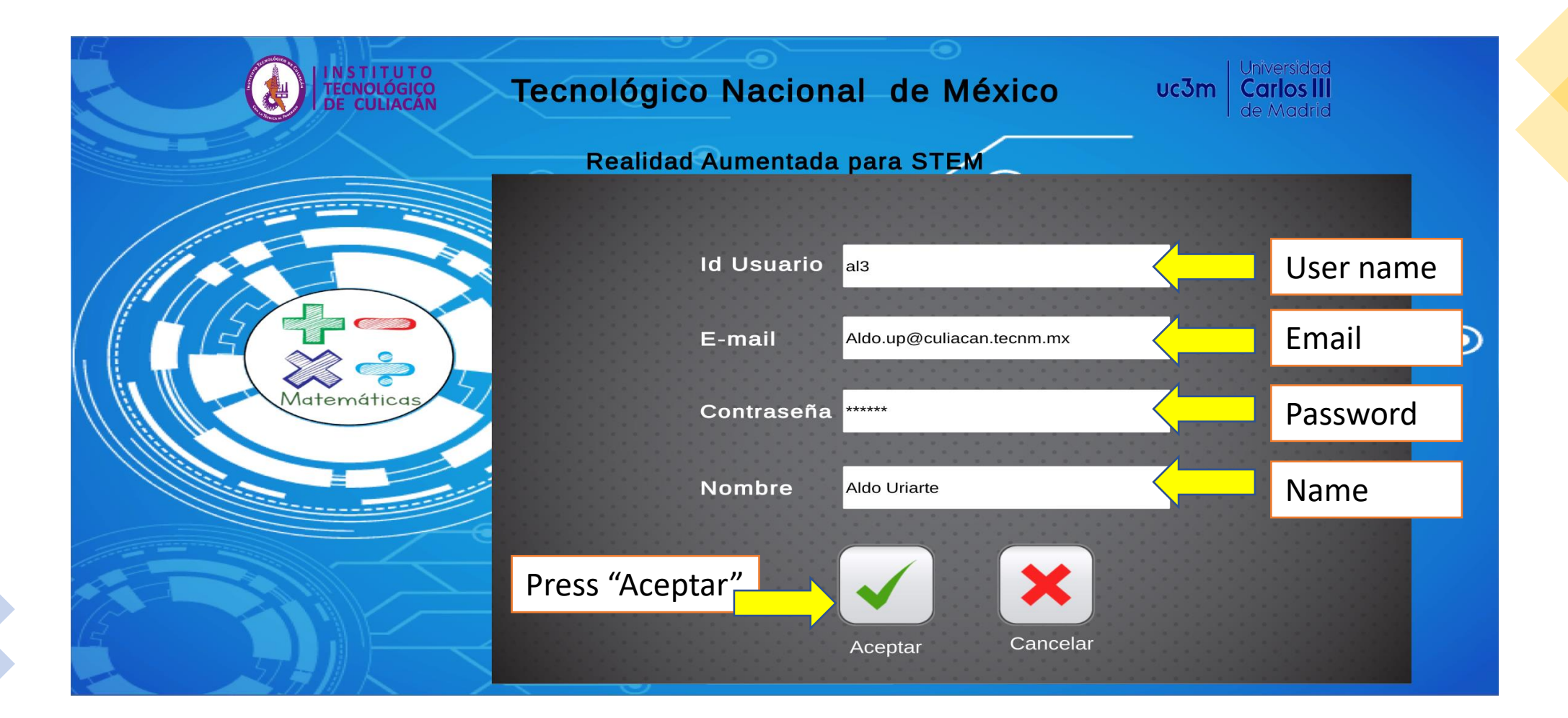

### Main Menu

| INSTITUTO<br>TECNOLÓGICO<br>DE CULIACÁN | TECNM CAMPUS CULIACAN<br>ARGEOITS<br>Realidad Aumentada para Geometría | uc3m Universidad<br>Carlos III<br>de Madrid |
|-----------------------------------------|------------------------------------------------------------------------|---------------------------------------------|
|                                         | Volumen de Prismas Regulares                                           |                                             |
|                                         | Llenando el contenedor con arena                                       |                                             |
|                                         | Cortes de Figuras Geometricas                                          |                                             |
|                                         | Descargar marcadores                                                   |                                             |
|                                         | Acerca De                                                              |                                             |
|                                         | Cerrar Sesion                                                          |                                             |
|                                         | Usuario:<br>Aldo.up@culiacan.tecnm.mx                                  |                                             |

### Markers preview

6:44 ⓒ ♥ ⁴⁰⊿ ≜80 %

← ARGeo\_markers.... 🗏 🗟 ᠄

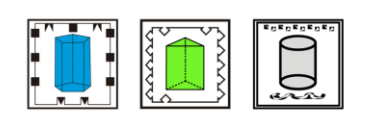

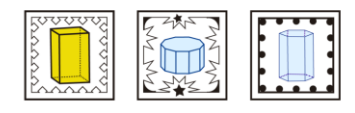

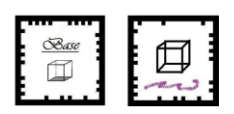

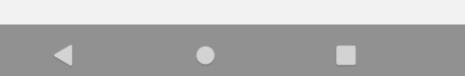